# 電子しセプトの編集方法その1

「混合区分コード」欄を修正します

1)修正する患者名をクリックします。

| 患者           | 調剤日                    | 医薬品  |          | 薯   | 告内容    |       |          |
|--------------|------------------------|------|----------|-----|--------|-------|----------|
| 72:春白 澄子     | H21/02/02              |      |          | it. | 量混合調育  | 心がする  | 昆合区分を処方  |
| 72:青(' 澄     | H21/02/16              |      |          | āt. | 量混合調育  | 心がする  | 昆合区分を処方・ |
| 72:春山 澄江     | H21/02/16              |      |          | ∎†  | 量混合調育  | 肌に対する | 昆合区分を処方・ |
| 293:吉仁 皓.3 [ | H21/02/19              |      |          | 自   | 家製剤に対  | する混合[ | 区分を処方中の部 |
| 349:佐江 未     | <sup>™</sup> H21/02/20 |      |          | 自   | 家製剤(2対 | する混合し | 区分を処方中の部 |
| 提出先 (社会)     | 瞬診療報酬支払基               |      | TY.CYO保存 |     |        |       |          |
| E1           | F2 F                   | 3 F4 | F5       |     | 6      | F7    | F8       |

2)該当患者の処方が表示されます。ワーファリン錠1mgをクリックします。 右下の欄(レコード識別情報欄)に「医薬品コード」、「使用量」に続き、「混合区分コード」に 「自家製剤」とIY欄のデータが記載されています。

| ▲ 4920 士 t 6性厂 里 \$17/09/20                                                                        | K1,1,1,410000110,40,1,440000110,1,30,1,440000                                                        | 510,1,15                      |  |
|----------------------------------------------------------------------------------------------------|----------------------------------------------------------------------------------------------------|-------------------------------|--|
| 保険:39232038 · 06355804                                                                             | RE,4,4328,42102,吉 皓门,1,3170826愛知県立循環器呼吸器病センター愛知県一宮7                                                  |                               |  |
| 公費:89232037 0036723                                                                                | H0,39232038,06355804,1,1294,                                                                         |                               |  |
| 処方日:02.19 調剤日:02.13 調剤数量                                                                           | KO,89232037,0036723,1,1294,                                                                          |                               |  |
| - 医薬品:ワーファリン錠1 mg                                                                                  | SH,01,1,006,,3,3,                                                                                    |                               |  |
| <ul> <li>● 医果品:ワーファリン起し、SMW</li> <li>● 内服 1日1回朝食後服用 単位薬剤料:</li> </ul>                              | CZ,1,4210219,4210219,1,42,2,4,04,420000910,0,,,126,2,430004570,120,,,,,,,,,,,,,,,,,,,,,,,,,,,,,,,,,, |                               |  |
| 由 内服 1日3回食前服用 単位薬剤料:                                                                               | IY,2,613330003,2,,,2,,                                                                               |                               |  |
| <ul> <li>□ 内服 1日3回長前服用 単位薬剤料:</li> <li>□ 内服 1日1回朝食後服用 単位薬剤料:</li> <li>□ 受付回:1 調剤基本料: 40</li> </ul> | TV 2 6200023321 5. 2                                                                                 |                               |  |
| 〒 4112 大, 昇 男 S17/12/31                                                                            | レコード識別情報                                                                                             | IY                            |  |
| 由 4112 安 美_子 女 S14/07/05                                                                           | 負担区分                                                                                                 | 医療保険と第一公費                     |  |
| 宜 4112 佐, 元 男 S28/01/01                                                                            | 医薬品コード                                                                                               | 613330003                     |  |
| 〒 4118 西L 正 . 男 S13/02/25                                                                          | 使用量                                                                                                  | 2.00                          |  |
| 亩 4318 秋 ハ エ g T14/01/18                                                                           | 混合区分コード                                                                                              | 自家製剤                          |  |
| 🗈 4112 飯 泰· 男 S18/06/16 🛛 📃                                                                        | 混合区分 枝                                                                                               | Control of Control of Control |  |
| 💼 4116 今. 千. 生 女 S17/06/23 💦 👘                                                                     | 即本实施内公                                                                                               |                               |  |

3) ワーファリン錠0.5mgをクリックして混合区分コードに「自家製剤」を確認。

| □ 善 /2222 士: ' 6性! 里 \$17/02/26          | 11L,4,4020,42102, 011 0075,1,0170020&X097      |                                         |  |
|------------------------------------------|------------------------------------------------|-----------------------------------------|--|
|                                          | H0,39232038,06355804,1,1294,                   |                                         |  |
| - 公費:89232037 0036723                    | KO,89232037,0036723,1,1294,                    |                                         |  |
| 一処方日:02.19 調剤日:02.19 調剤数量                | SH,01,1,006,3,3,                               |                                         |  |
| 医薬品:ワーファリン錠1mg                           | CZ,1,4210219,4210219,1,42,2,4,04,420000910,0,1 | 26,,2,430004570,120,                    |  |
| 田内服 1日1回朝食後服用 単位薬剤物                      | IY,2,613330003,22                              | a ana ana ana ana ana ana ana ana ana a |  |
| ■ 内服 1日3回食前服用 単位築剤料:                     | IY,2,620002332,1.52                            |                                         |  |
| ● 内服 1日1回朝良後服用 単位薬剤料:<br>受付回:1 調剤基本料: 40 | SH021006 / /                                   |                                         |  |
| 田 4112 大 , 昇 明 S17/12/31                 | レコード識別情報                                       | IY                                      |  |
| 国 4112 安 i 美i 子 女 \$14/07/05             | 負担区分                                           | 医療保険と第一公費                               |  |
| 亩 4112 佐 元 男 S28/01/01                   | 医薬品コード                                         | 620002332                               |  |
| ■ 4118 西   正j 男 S13/02/25                | 使用量                                            | 1.50                                    |  |
| 🛓 🛓 4318 秋! ハ エ 女 T14/01/18              | 混合区分 コード                                       | 白家製剤                                    |  |
| 主 4112 飯 泰- 男 S18/06/16                  | 混合区分 枝                                         |                                         |  |
| 🛯 亩 4116 今二 千4 生 女 S17/06/23 👘 🏹         | 和今不满区公                                         |                                         |  |

## 4) ワーファリン錠1mgの混合区分コードの自家製剤の文字をクリックします。

| レコード識別的書報 | IY        |
|-----------|-----------|
| 負担区分      | 医療保険と第一公費 |
| 医薬品コード    | 613330003 |
| 使用量       | 2.00      |
| 混合区分_コード  | 自家製剤      |
| 混合区分_枝    |           |
| 配合不適区分    |           |
| 一回用量      |           |

## 5) クリックした欄の右側にマークが現れます。これをクリックします。

| レコード識別情報 | IY        |   |
|----------|-----------|---|
| 負担区分     | 医療保険と第一公費 |   |
| 医薬品コード   | 613330003 | ~ |
| 使用量      | 2.00      |   |
| 混合区分コード  | 自家製剤      | × |
| 混合区分枝    |           | 1 |
| 配合不適区分   |           |   |
| 一回用量     |           |   |

## 6) 選択項目が表示されますので、一番上の空白行を選びます。

| IY        |                                                                                   |
|-----------|-----------------------------------------------------------------------------------|
| 医療保険と第一公費 |                                                                                   |
| 613330003 |                                                                                   |
| 2.00      |                                                                                   |
| 自家製剤      | 13                                                                                |
|           | 1.5                                                                               |
|           |                                                                                   |
| 自家型創      |                                                                                   |
| 無菌製剤      |                                                                                   |
|           | IY<br>医療保険と第一公費<br>613330003<br>2.00<br>自家製剤<br>計量混合<br>計量混合<br>単<br>工業型剤<br>無菌製剤 |

### 7) 空白行を選択して修正した状態。 Text欄のIY行第7項の数値が削除されます。

| レコード識別情報 | IY        |   |
|----------|-----------|---|
| 負担区分     | 医療保険と第一公費 |   |
| 医薬品コード   | 613330003 |   |
| 使用量      | 2.00      |   |
| 混合区分コード  |           | N |
| 混合区分_枝   |           |   |
| 配合不適区分   |           |   |
| 一回用量     |           |   |

#### 8)修正後のファイルを保存します。[RECEIPTY.CYO保存]ボタンを押す。 ■ 9.4112 柑 稔 男 \$26/11/17 ■

| 患者    |       | 調剤日       | 医薬品             | 警告内容       |
|-------|-------|-----------|-----------------|------------|
| 72:春广 | )登· · | H21/02/02 |                 | 計量混合調剤に対す  |
| 72:吉  | 證.    | H21/02/16 |                 | 計量混合調剤に対す  |
| 72: 香 | )登·   | H21/02/16 |                 | 計量混合調剤に対す  |
| 293:吉 | 皓!    | H21/02/19 |                 | 自家製剤に対する混合 |
| 349:佐 | 元     | H21/02/20 | $\sim$          | 自家製剤に対する混合 |
| 提出先   | 国保連   | <u>승</u>  | RECEIPTY.CYO(果存 | )          |